# HAIR CASH

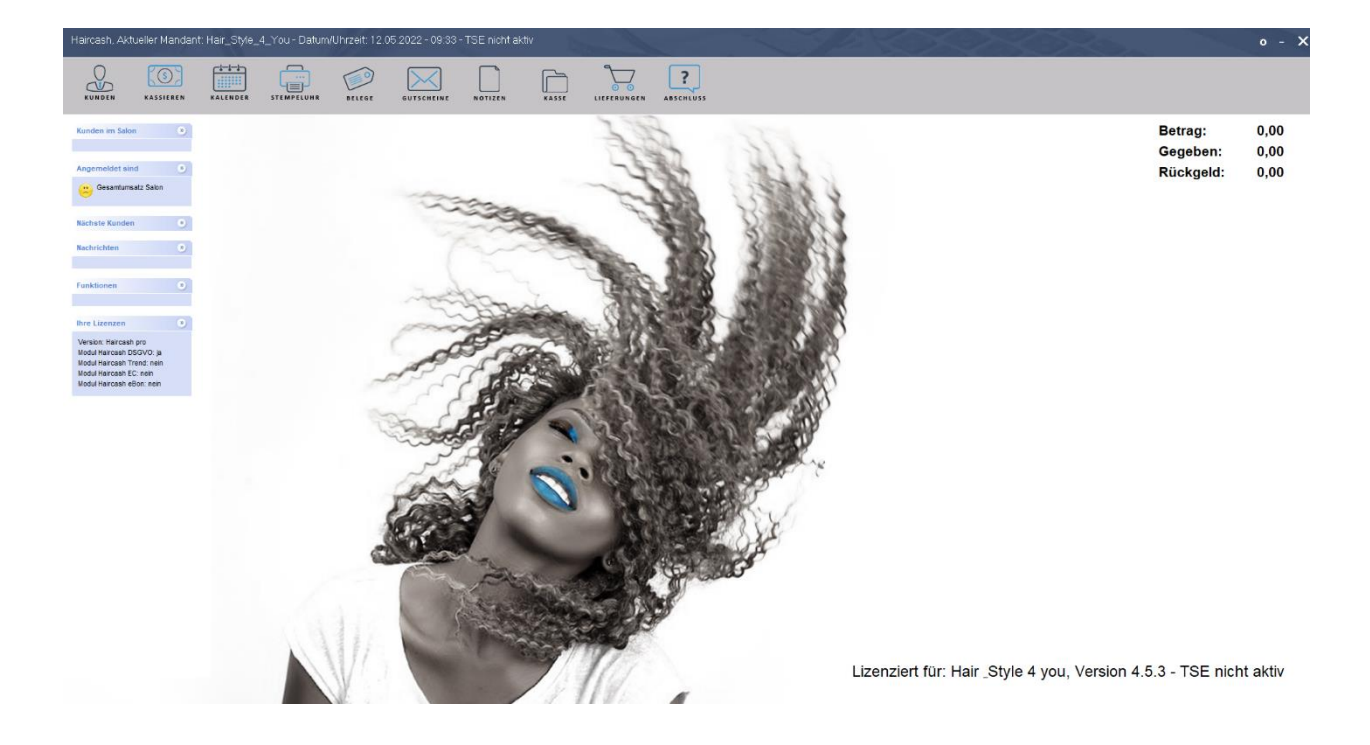

# **Update 4.5**

Die vorliegende Trainingsunterlage wurde mit großer Sorgfalt erstellt. Dennoch können Fehler nicht vollkommen ausgeschlossen werden. Autor und Verlag übernehmen daher keine juristische Verantwortung und keinerlei Haftung für Schäden, die aus der Benutzung dieser Trainingsunterlage oder Teilen davon entsteht. Insbesondere sind der Autor und der Verlag nicht verpflichtet, Folge- oder mittelbare Schäden zu ersetzen.

Gewerbliche Kennzeichen- und Schutzrechte bleiben von der Trainingsunterlage unberührt.

Das Werk einschließlich aller Teile ist urheberrechtlich geschützt. Alle Rechte, auch die der Übersetzung, des Nachdrucks und der Vervielfältigung dieser Unterlage oder von Teilen daraus, verbleiben bei ITSoft GmbH. Ohne die schriftliche Einwilligung von ITSoft GmbH darf kein Teil dieses Dokuments in irgendeiner Form oder auf irgendeine elektronische oder mechanische Weise für irgendeinen Zweck vervielfältigt werden.

ITSoft GmbH

Produktion und Vertrieb:

ITSoft GmbH Überdamm 2 a 95683 Ebnath Tel: 09234 / 999 999 9 Fax: 09234 / 999 999 8 info@itsoft-gmbh.de

Microsoft ist ein eingetragenes Warenzeichen der Microsoft Corporation. Windows ist ein Warenzeichen der Microsoft Corporation.

Auch wenn hier kein ausdrücklicher Hinweis erfolgt, können in der Trainingsunterlage aufgeführte Bezeichnungen geschützt sein.

Diese Trainingsunterlage wurde ausschließlich mit Word für Windows erstellt.

#### Inhalt

| 1   | ALLGEMEINES – neue Module                     | 4  |
|-----|-----------------------------------------------|----|
| 1.1 | SMS Verwaltung                                | 4  |
| 1.2 | Elektronischer Kassenbon – eBon konfigurieren | 5  |
| 1.3 | Systempflege – TSE Modul konfigurieren        | 7  |
| 1.4 | neuer Orga-Bereich TRINKGELD                  | 8  |
| 2   | D A T E N S I C H E R U N G                   | 10 |
| 2.1 | automatische Datensicherung                   | 10 |
| 3   | R E C H N U N G S S T E L L U N G             | 11 |
| 3.1 | Formular Designer                             | 11 |
| 3.2 | offene Posten Verwaltung                      | 13 |
| 4   | COVID KENNZEICHEN                             | 14 |
| 4.1 | Kennzeichen Aus- / Einblenden                 | 14 |

# 1 ALLGEMEINES – neue Module

# 1.1 SMS Verwaltung

| Yo | u - Datum | /Uhrzeit   | : 13.05.2022 - 08:27:2 | 4 - [Info | center]               |         |
|----|-----------|------------|------------------------|-----------|-----------------------|---------|
| Ŀ  | Module    | Kasse      | Anwesenheitsliste      | Hilfe     |                       |         |
|    | Pers      | onalven    | waltung                | >         | Taiterfacsung         | Karra   |
|    | Mat       | erialverv  | valtung                | >         |                       | Nasse V |
|    | Haii      | rcash .tre | end                    | >         |                       |         |
|    | Offe      | ene Post   | en                     | >         |                       |         |
|    | Fibu      | 1          |                        | >         |                       |         |
|    | Mar       | keting     |                        | >         |                       |         |
|    | Dier      | nstleistur | ngen                   | >         |                       |         |
|    | Zeit      | erfassun   | g                      | >         |                       |         |
|    | Che       | ck Out (   | Computing              | >         |                       |         |
|    | Akti      | ionsplan   | ung                    | >         |                       |         |
|    | Gut       | scheinve   | rwaltung               | >         |                       |         |
|    | DSG       | ivo        |                        | >         |                       |         |
|    | SMS       | 5 Verwalt  | ung                    | >         | SMS Verwaltung öffner | · 1     |
|    | Prot      | tokoll de  | r Programmieung        | >         |                       |         |
|    | Elek      | tronisch   | e Kassenbon            | >         |                       |         |
|    | Kas       | senbond    | esigner                | >         |                       |         |
|    | Syst      | empfleg    | e                      | >         |                       |         |
|    |           |            |                        |           |                       |         |

Ihren Kunden direkt an einen Termin erinnern oder sonstige Aktion teilen. Ganz einfach per SMS und ohne Grundgebühr.

| 🖷 Haicash SMS Modul Anmeldung                                                                                                    | × |
|----------------------------------------------------------------------------------------------------|---|
| Herzlich willkommen beim Haircash SMS Modul                                                                                                    |   |
| Der Haircash SMS Versand bietet Ihnen die Möglichkeit, Kunden an Termine zu erinnern oder andere Kurznachrichten an Kunden zu senden.                                                                                                    |   |
| Um den Haircash SMS Versand nutzen zu können, müssen Sie sich einmal bei<br>dem Dienst anmelden. Danach erhalten Sie 5 Frei SMS und können sofort<br>loslegen. Wenn Ihr Konto von uns bestätigt wurde, können Sie zukünftig<br>beliebig viele SMS an Ihre Kunden versenden. Eine Grundgebühr fällt dabei<br>nicht an, Sie bezahlen lediglich günstige 9 Cent pro versendeter SMS. |   |
| Jetzt kostenlos anmelden                                                                                                    |   |
|                                                                                                    | / |

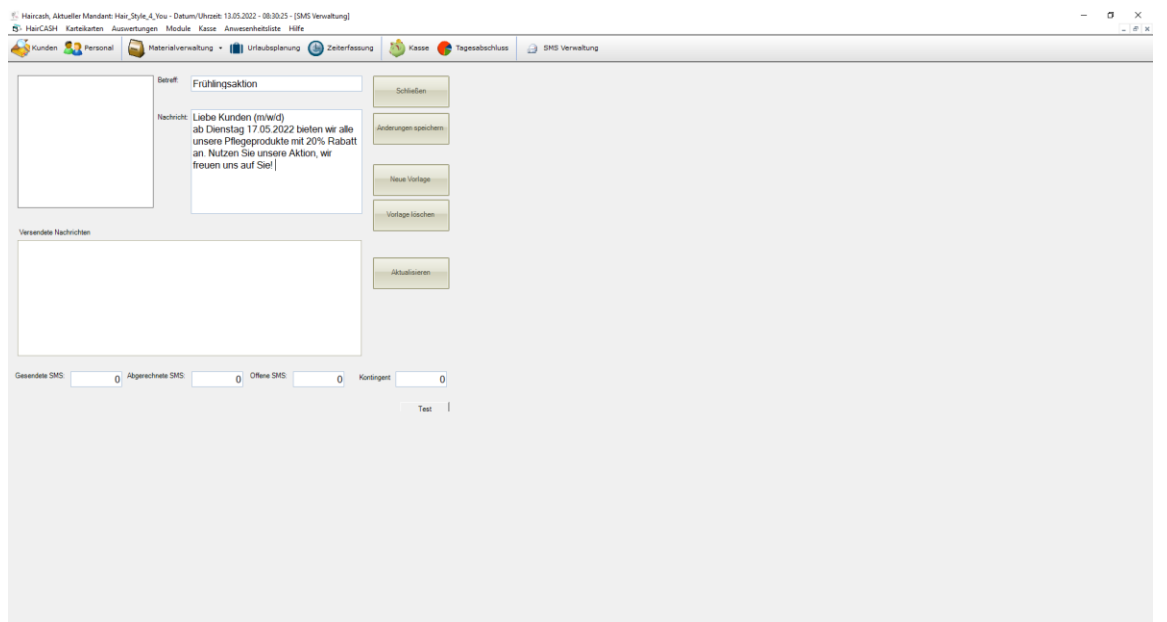

# **1.2** Elektronischer Kassenbon – eBon konfigurieren

| ou - Datum | /Uhrzeit:  | 13.05.2022 - 08:31:0 | 0 - [Infc | center]           |         |
|------------|------------|----------------------|-----------|-------------------|---------|
| Module     | Kasse      | Anwesenheitsliste    | Hilfe     |                   |         |
| Per        | sonalverv  | valtung              | >         | Teiterfassung     | Karra   |
| Ma         | terialverw | altung               | >         | Secterrassung     | U Kasse |
| Hai        | rcash .tre | nd                   | >         |                   |         |
| Off        | ene Poste  | en                   | >         |                   |         |
| Fib        | u          |                      | >         |                   |         |
| Ma         | rketing    |                      | >         |                   |         |
| Die        | nstleistur | igen                 | >         |                   |         |
| Zeit       | terfassun  | g                    | >         |                   |         |
| Che        | eck Out C  | omputing             | >         |                   |         |
| Akt        | ionsplan   | ung                  | >         |                   |         |
| Gut        | scheinve   | rwaltung             | >         |                   |         |
| DSC        | GVO        |                      | >         |                   |         |
| SM         | S Verwalt  | ung                  | >         |                   |         |
| Pro        | tokoll de  | r Programmieung      | >         |                   |         |
| Elei       | tronisch   | e Kassenbon          | >         | eBon konfiguriere | n       |
| Kas        | senbond    | esigner              | >         |                   |         |
| Sys        | tempfleg   | e                    | >         |                   |         |

| Absender (e-Mail Adresse) :                                                                                                    | hairstyle4you@haircash.de                                                                             | OK        |
|----------------------------------------------------------------------------------------------------|----------------------------------------------------------------------------------------------------|-----------|
| Betreff:                                                                                                    | Ihr Kassenbon von Hairstyle4you                                                                       | UK        |
| lachrichtentext:                                                                                                    | Lieber Kunde, (m/w/d)<br>anbei erhalten Sie Ihren Kassenbon.<br>Viele Grüße<br>Ihr Hairstule4uou Team |           |
| aircash eBon Service benutzen -<br>Haircash eBon Service nutze                                                                                      | n [Lizenz erforderlich]                                                                               | Schließen |
| aircash eBon Service benutzen -<br>Haircash eBon Service nutze<br>igenen E-Mail Anbieter benutzen                                                   | n [Lizenz erforderlich]                                                                               | Schließen |
| aircash eBon Service benutzen -<br>Haircash eBon Service nutze<br>igenen E-Mail Anbieter benutzen<br>E-Mail Serveradresse:                          | n (Lizenz erforderlich)                                                                               | Schließen |
| aircash eBon Service benutzen -<br>Haircash eBon Service nutze<br>igenen E-Mail Anbieter benutzen<br>E-Mail Serveradresse:<br>Port:                 | n (Lizenz erforderlich)                                                                               | Schließen |
| aircash eBon Service benutzen -<br>Haircash eBon Service nutze<br>igenen E-Mail Anbieter benutzen<br>E-Mail Serveradresse:<br>Port:<br>Anmeldename: | n (Lizenz erforderlich)                                                                               | Schließen |

Die Konfiguration erfolgt in wenigen Schritten.

Die eBon Einstellung nach Ihren Vorstellungen ausfüllen.

Wenn Sie den eBon Service nutzen möchten ist eine Lizenz erforderlich die einmalig erworben werden kann. Hier wird der Haken bei "Haircash eBon Service nutzen" gesetzt.

Hiermit werden ihre eBons automatisch an alle Kunden versendet bei welchen es im Kundenstamm hinterlegt wurde.

Es ist darauf zu achten das bei den betreffenden Kunden in den Stammdaten eine gültige E-Mail-Adresse hinterlegt ist und der Hacken bei "E-Bon per Mail aktivieren" gesetzt wurde.

| Muster; Stefanie |                       | 1011           |                               | ×         |
|------------------|-----------------------|----------------|-------------------------------|-----------|
| _ Stammdaten     |                       |                |                               |           |
| Anrede:          | Frau                  | Kundengruppe : | 0 - alle                      | Speichern |
| Name:            | Muster                | Geb. Name :    |                               |           |
| Vorname:         | Stefanie              | Telefon :      | 09234 999                     |           |
| Telefax:         |                       | e-mail :       | kathrin.schulz@itsoft-gmbh.de | Schließen |
| Mobiltelefon:    |                       | Geb. Datum :   | 01.01.2000                    |           |
| Straße / Nr.:    |                       | Kundennummer : | 2                             |           |
| PLZ / Ort:       | 95683 Ebnath          |                |                               |           |
| Geschlecht:      | ⊙weiblich ⊖männlich ○ | divers         |                               |           |
| Empfohlen von:   | Mustermann Kathrin    |                |                               |           |
| Kundenrabatt:    | 0,00 %                | ivieren        |                               |           |
| Besonderheiten   |                       |                |                               | <br>ך     |
| Kaffee mit       | Milch und Zucker      |                | ~                             |           |

Für weite Infos und Angebote zögern Sie nicht und melden Sie sich bei uns.

# 1.3 Systempflege – TSE Modul konfigurieren

Hier können Daten für Prüfungen abgerufen werden.

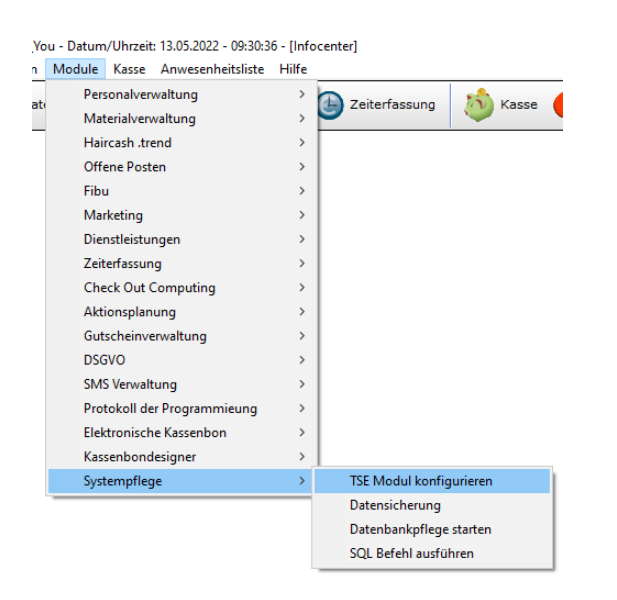

Ausfüllen der Felder

- Zeitraum wird vom Prüfer vorgegeben
- Datenbankpfad
- Speichern unter wir empfehlen einen USB Stick
- Steuernummer diese muss auf der Datenausgabe vermerkt werden

"Bereitstellung der Daten starten"

Die Daten für die TSE Prüfung/Kassenprüfung werden laut Kassensicherungsverordnung auf dem USB Stick in verschiedenen Listen erstellt.

| / Export Einrichtung | und Funktionstes | t           |            |       |         |               |                 |         |         |  |
|----------------------|------------------|-------------|------------|-------|---------|---------------|-----------------|---------|---------|--|
| Auswahl des Zeitraum | s                |             |            |       |         |               |                 |         |         |  |
| Von:                 | Freitag , 13     | Mai         | 2022       |       | Bis     | Freitag       | ,13. M          | ai 2022 |         |  |
| Datenbankpfad:       |                  |             |            |       |         |               |                 |         | Auswahl |  |
| Speichern unter:     |                  |             |            |       |         |               |                 |         | Auswahl |  |
| Ihre Steuemummer:    |                  |             |            |       |         |               |                 |         |         |  |
|                      |                  |             |            |       |         |               |                 |         |         |  |
| Ausgabeoptionen      |                  |             |            |       |         |               |                 |         |         |  |
|                      |                  |             |            |       |         |               |                 |         |         |  |
| Felder in Hochko     | mma einschließe  | n Beispiel  | "Fin Text" |       |         | Foldtrannzaic | hen:            |         |         |  |
| Felder in Hochko     | mma einschließe  | n Beispiel: | "Ein Text" |       | I       | Feldtrennzeid | hen:            |         |         |  |
| Felder in Hochko     | mma einschließe  | n Beispiel  | "Ein Text" |       | 1       | Feldtrennzeic | hen: :          |         |         |  |
| Felder in Hochko     | mma einschließe  | n Beispiel: | "Ein Text" | Berei | itstoll | Feldtrennzeic | hen: :          | starten |         |  |
| Felder in Hochko     | mma einschließe  | n Beispiel: | "Ein Text" | Berei | itstell | Feldtrennzeic | bhen:           | starten |         |  |
| Felder in Hochko     | mma einschließe  | n Beispiel: | "Ein Text" | Berei | itstell | Feldtrennzeic | bhen:           | starten |         |  |
| Felder in Hochko     | mma einschließe  | n Beispiel: | "Ein Text" | Berei | itstell | Feldtrennzeid | hen: :<br>Daten | starten |         |  |
| Felder in Hochko     | mma einschließe  | n Beispiel  | "Ein Text" | Berei | itstell | Feldtrennzeic | ben: :          | starten |         |  |
| Felder in Hochko     | mma einschließe  | n Beispiel  | "Ein Text" | Berei | itstell | Feldtrennzeic | then: :         | starten |         |  |
| Felder in Hochko     | mma einschließe  | n Beispiel: | "Ein Text" | Berei | itstell | Feldtrennzeic | bhen: E         | starten |         |  |
| Felder in Hochko     | mma einschließe  | n Beispiel: | "Ein Text" | Berei | itstell | Feldtrennzeic | bhen: E         | starten |         |  |

## 1.4 neuer Orga-Bereich TRINKGELD

Mit dem aktuellen Update wurde ein neuer Orgabereich für die Trinkgelder eingeführt. Trinkgelder werden jetzt auf den Tagesabschluss separat ausgewiesen. In Haircash Office stehen Ihnen 2 neue Kassenlisten (Trinkgeld EC und Trinkgeldausgaben) zur Verfügung. So haben Sie stets den Überblick.

Büromodul – Auswertungen - Kasse

- Liste der Trinkgeldausgaben
- Liste der Trinkgeldeinnahmen (EC)

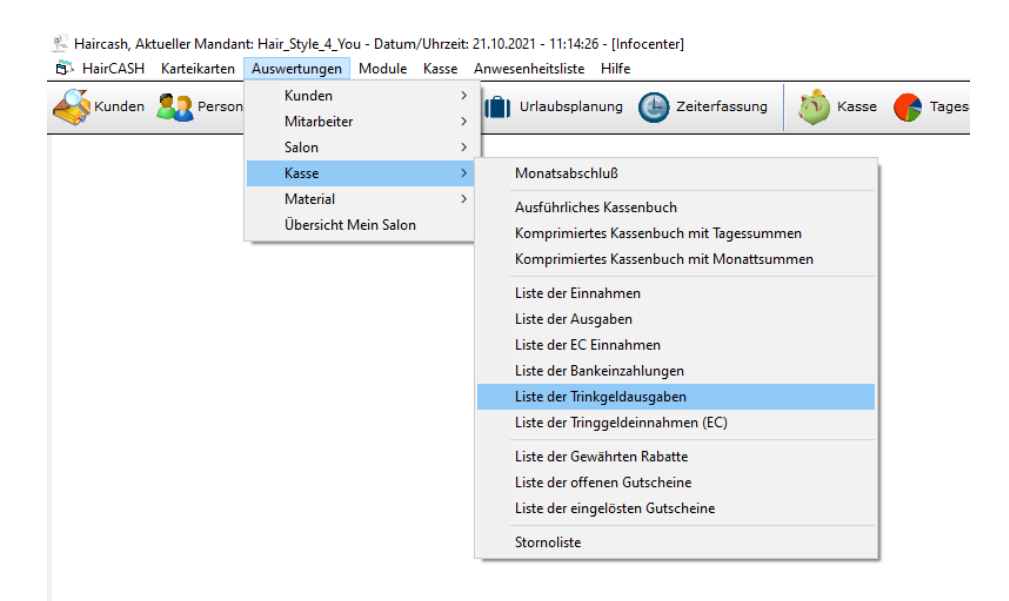

#### Den Zeitraum wählen

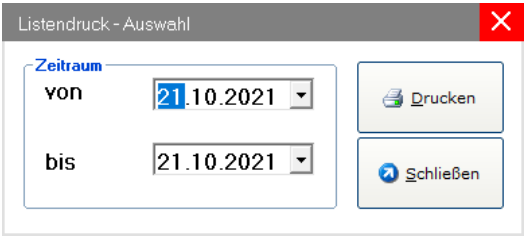

# Liste: Trinkgeldausgabe / Liste Trinkgeldeinnahmen (EC)

Hier erscheint eine Auswertung über alle Trinkgelder die aus der Kasse ausbezahlt wurden.

| 683   | Ebnath           |            | Von:   | Eini<br>21.10.2021 | nahmei<br>  bis: 21.1 | nliste<br>0.2021 |
|-------|------------------|------------|--------|--------------------|-----------------------|------------------|
| . Nr. | Buchungstext:    | Datum      | Brutto | Steuer             | Netto                 | Rabatt           |
| 25    | Trinkgeldausgabe | 21.10.2021 | -5,00  | 0,00               | -5,00                 | 0,00             |
| 28    | Trinkgeldausgabe | 21.10.2021 | -8,00  | 0,00               | -8,00                 | 0,00             |

# 2 DATENSICHERUNG

# 2.1 automatische Datensicherung

Mit der aktuellen Version von Haircash erweitern wir unser Programm um eine automatische Sicherung, bei der auch die Daten der technischen Sicherheitseinrichtung gesichert werden. Entweder auf einem externen Laufwerk (USB-Stick) oder ganz neu in, unserem neuen Haircash Portal. Sollten Sie sich für die Sicherung in unserem Portal entscheiden, brauchen Sie sich um nichts mehr zu kümmern. Wir stellen dann sicher, dass Ihre Daten archiviert werden. Dabei erfolgt die Sicherung verschlüsselt in unserem eigenen Rechenzentrum. Streng nach den Vorgaben der DSGVO.

Im neunen Haircash Portal können Sie dann auch bequem auf Ihre Daten zugreifen. Von überall auf der Welt. Natürlich gesichert und verschlüsselt.

Informationen zu unserem Haircash Portal erhalten Sie in den nächsten Wochen oder per Telefon unter 09234 999 999 9

| 💀 Willkommen bei der Haircash Datensicherung                                                                                                    | Х |
|----------------------------------------------------------------------------------------------------|---|
| Die Haircash Datensicherung sorgt dafür, dass Ihre Daten auf einen externen Datenträger oder auch im Haircash<br>Rechenzentrum gespeichert werden. Um Ihre Daten in unserem neuen Haricash Portal abzulegen, benötigen Sie<br>einen Zugang, den Sie unter der Telefonnummer 09234 999 999 9 beantragen können.<br>Bitte beachten Sie, dass Sie dazu verpflichtet sind, digitale Aufzeichnungen zu sichem und für Nachschauen und<br>Außenprüfungen verfügbar zu stellen. |   |
| Daten auf einen Datenträger sichern                                                                                                    |   |
| Daten im Haircash Portal sichern                                                                                                    |   |
| Datenpfad: C:\Program Files (x86)\Haircash V4\mandant_3\daten TSE:                                                                                                    |   |

Beim Schließen von Haircash kommt täglich die automatische Abfrage der Datensicherung.

# **3 RECHNUNGSSTELLUNG**

# 3.1 Formular Designer

Neu ist auch ein Designer, mit dem Sie Ihr eigenes Formular für Ihre Rechnungen erstellen können. Komplett überarbeitet wurde damit auch die Verwaltung von offenen Posten. Das ist jetzt noch einfacher und schneller.

#### Module – Offene Posten Verwaltung

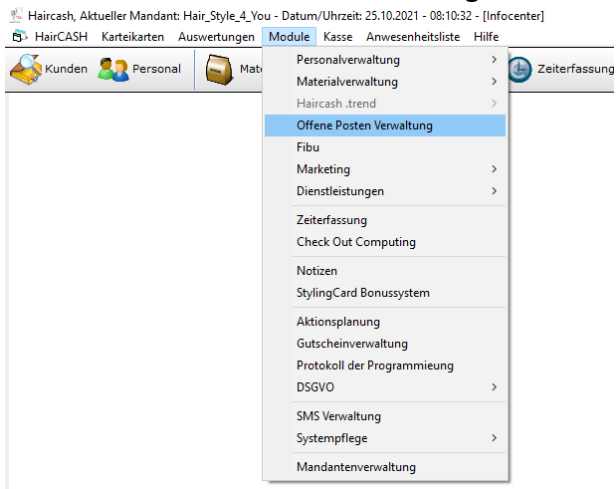

#### Unten rechts "Formulardesginer" auswählen

| 😤 Haircash, Akt | ueller Mandant: Hai               | r_Style_4_You - Datum/Uhrze | it: 25.10.2021 - 08:11:12 - [0 | Offene Posten Verwaltung | g]      |                | – 🗆 X                         |
|-----------------|-----------------------------------|-----------------------------|--------------------------------|--------------------------|---------|----------------|-------------------------------|
| HairCASH        | Karteikarten Ausw                 | ertungen Module Kasse       | Anwesenheitsliste Hilfe        |                          |         |                | _ & ×                         |
| Kunden 🏅        | Personal                          | Materialverwaltung          | • 📋 Urlaubsplanung             | Ceiterfassung            | 💩 Kasse | Tagesabschluss | SMS Verwaltung                |
| 📑 offene Rechnu | n <mark>gen</mark> 🥝 erledigte Re | echnungen                   |                                |                          |         |                |                               |
| Rechnung        | Datum                             | Kundenname                  |                                |                          |         | <b>•</b>       | Schließen                     |
| 2               | 02.08.2021                        | Barverkauf                  |                                |                          |         |                | <u> </u>                      |
|                 |                                   |                             |                                |                          |         |                | 🖉 Ausgleichen                 |
|                 |                                   |                             |                                |                          |         |                | 🛃 <u>E</u> igenes Briefpapier |
|                 |                                   |                             |                                |                          |         |                | Standardformular<br>benutzen  |
|                 |                                   |                             |                                |                          |         |                | Eigenes Design<br>benutzen    |
|                 |                                   |                             |                                |                          |         |                | Cormulardesigner              |
|                 |                                   |                             |                                |                          |         |                |                               |

### Die gewünschten Daten erfassen

| Formulardesigner                  | ×          |
|-----------------------------------|------------|
|                                   |            |
| Hair & Style 4 you                |            |
| Überdamm 2 a<br>95683 Ebnath      | Schließen  |
|                                   | 🛃 Vorschau |
| Fuss                              |            |
| Fett Kursiv Unt. Schriftart Farbe |            |
| ITSoft GmbH<br>Überdamm 2a        |            |
| Fax. 09234 999 999 8              |            |
|                                   |            |
|                                   |            |
|                                   |            |

#### Speichern – Vorschau

| 👶 Druckvorschau                         |                                                                                                    |           |
|-----------------------------------------|----------------------------------------------------------------------------------------------------|-----------|
| × 😅 🖄 🔗 🔚 💷 🔍   ]  4 4<br>Seitenansicht | 1 von 1                                                                                                    | Crystal 🔹 |
|                                         |                                                                                                    | Schließen |
|                                         | Hair & Style 4 you<br>Überdami 2 a<br>95683 Ebruth                                                                                        |           |
|                                         | Banakaut<br>Barbusopummer 1                                                                                                    |           |
|                                         | Rachnungerätzum: 07.06.2021<br>Kundennummer: -1                                                                                           |           |
|                                         | Art Nr.      Beschreibung      Anzshi      Netto      Brutto        100      Dauerweile      1,00      67,23      80,00                   |           |
|                                         | 100 Laborwolle 1,00 67,23 80,00                                                                                                    |           |
|                                         | Bauer 19,00%: 25,55<br>Gesamt Brutto: 180,00                                                                                              |           |
|                                         | - Eingelöste Gutscheine: 0,00<br>- Gewährte Rabatte: 0,00                                                                                 |           |
|                                         | Rechnungsbetrag Brutto: 160,00                                                                                                    |           |
|                                         |                                                                                                    |           |
|                                         |                                                                                                    |           |
|                                         |                                                                                                    |           |
|                                         |                                                                                                    |           |
|                                         |                                                                                                    |           |
|                                         |                                                                                                    |           |
|                                         |                                                                                                    |           |
|                                         |                                                                                                    |           |
|                                         | Die Ware bleibt bis zur vollständigen Bezahlung unser Eigentum. Falls nicht anders angegeben, entprich<br>Rechnungsdatum dem Lieferdatum. |           |
|                                         | ITSoft GmbH<br>Liberdama Za                                                                                                    |           |
|                                         | 95683 Ebnath<br>Tel. 09234 999 99 9                                                                                                    |           |
|                                         | L                                                                                                    |           |
|                                         |                                                                                                    |           |
|                                         |                                                                                                    |           |

# 3.2 offene Posten Verwaltung

#### Module – Offene Posten Verwaltung Haircash, Aktueller Mandant: Hair, Style, 4, You - Datum/Uhrzeit: 25.10.2021 - 08:10:32 - [Infocenter] HairCASH Karteikarten Auswertungen Module Kasse Anwesenheitsliste Hilfe Kunden & Personal Wat Personalverwaltung You - Datum/Uhrzeit: 25.10.2021 - 08:10:32 - [Infocenter] Kunden & Personal Wat Materialverwaltung You - Datum/Uhrzeit: 25.10.2021 - 08:10:32 - [Infocenter] Zeiterfassung Materialverwaltung Haircash .trend Offene Posten Verwaltung Fibu Marketing > Dienstleistungen > Zeiterfassung Check Out Computing Notizen StylingCard Bonussystem Aktionsplanung Gutscheinverwaltung Protokoll der Programmieung DSGVO > SMS Verwaltung Systempflege ` Mandantenverwaltung

#### Offene Rechnungen auswählen

| 😤 Haircash, Akt                                                                 | - 🗆 ×                                      |                                                                                  |                              |  |  |  |  |  |
|---------------------------------------------------------------------------------|--------------------------------------------|----------------------------------------------------------------------------------|------------------------------|--|--|--|--|--|
| 🙀 HairCASH Karteikanten Auswertungen Module Kasse Anwesenheitsliste Hilfe 📃 🖉 🛪 |                                            |                                                                                  |                              |  |  |  |  |  |
| Kunden 💈                                                                        | Personal                                   | 🟹 Materialverwaltung 🔹 💼 Urlaubsplanung 🌰 Zeiterfassung 🔌 Kasse 🕐 Tagesabschluss | SMS Verwaltung               |  |  |  |  |  |
| 📑 offene Rechnur                                                                | 🕐 offene Rechnungen 🛇 erledigte Rechnungen |                                                                                  |                              |  |  |  |  |  |
| Rechnung                                                                        | Datum                                      | Kundenname                                                                       | Schließen                    |  |  |  |  |  |
| 2                                                                               | 02.08.2021                                 | Barverkauf                                                                       | Schlieben                    |  |  |  |  |  |
|                                                                                 |                                            |                                                                                  | 🖉 <u>A</u> usgleichen        |  |  |  |  |  |
|                                                                                 |                                            |                                                                                  |                              |  |  |  |  |  |
|                                                                                 |                                            |                                                                                  | Standardformular<br>benutzen |  |  |  |  |  |
|                                                                                 |                                            |                                                                                  | Eigenes Design<br>benutzen   |  |  |  |  |  |
|                                                                                 |                                            |                                                                                  | 🔯 Eormulardesigner           |  |  |  |  |  |
|                                                                                 |                                            |                                                                                  |                              |  |  |  |  |  |

#### Offene Posten prüfen und "Ausgleichen"

| Offene Posten ausgleichen                                                                        |           |                                                     |
|--------------------------------------------------------------------------------------------------|-----------|-----------------------------------------------------|
| Rechnungsdaten      Betrag:    80,00 €      Datum:    25.10.2021 ▼      Mitarbeiter:    Kristina | ОК        | Offene Posten Verwaltung X                          |
| Zahlungsweise:                                                                                   | Schließen | Wollen Sie den offenen Posten wirklich ausgleichen? |
|                                                                                                  |           | Ja Nein                                             |

# 4 COVID KENNZEICHEN

# 4.1 Kennzeichen Aus- / Einblenden

Viele Rückmeldungen habe wir zu dem Covid Kennzeichen in der Karteikarte erhalten. Viele Kunden finden es praktisch, andere Kunden möchten das nicht auf der Karteikarte angezeigt bekommen. Wir haben uns deshalb dazu entschieden, eine Möglichkeit zu schaffen, das Kennzeichen Aus / Einzublenden. Sie finden diese Möglichkeit unter den Einstellungen des Kassenmodules. Sollte Sie Hilfe benötigen, rufen Sie einfach kurz bei uns an.

Ausdrücklich betonen möchten wir, dass wir uns damit in kleinster Weise für oder gegen eine Impfung positionieren. Wir wollen unseren Kunden nur den Tagesablauf erleichtern.

#### Kassenmodul

| Rechte Maustaste – Einstellungen |              |                |                                 |               |                     |  |  |  |
|----------------------------------|--------------|----------------|---------------------------------|---------------|---------------------|--|--|--|
| Haircash, Aktue                  | ller Mandant | :: Hair_Style_ | 4_You - Datum,                  | /Uhrzeit: 25. | 10.2021 - 08:28 - T |  |  |  |
| KUNDEN                           | KASSIEREN    | KALENDER       | STEMPELUHR                      | BELEGE        | GUTSCHEINE          |  |  |  |
| Kunden im Salon                  | ۲            |                |                                 |               |                     |  |  |  |
| Angemeldet sind                  | )<br>Salon   | Boi<br>Kui     | ndrucker<br>ndenmodul aktiviren |               |                     |  |  |  |
| Nächste Kunden                   | ۲            | Des            | sign auswählen<br>egerät testen |               |                     |  |  |  |
| Nachrichten                      | ۲            | On<br>TSE      | lineterminplaner ein/<br>Status | ausschalten   |                     |  |  |  |
| Funktionen                       | 3            |                |                                 |               | and the             |  |  |  |

#### Reiter "Einstellungen" Zweiter Auswahlpunkt – "Covid Status auf Karteikarte anzeige"

| Desiogn auswählen                                                        | ×                          |  |  |  |  |
|--------------------------------------------------------------------------|----------------------------|--|--|--|--|
|                                                                          |                            |  |  |  |  |
| Buttonleiste Toolbox Einstellungen Telecash Gerät Kalender               | 🖉 Speichern                |  |  |  |  |
| Einstellungen                                                            |                            |  |  |  |  |
|                                                                          | Schließen                  |  |  |  |  |
| Center assung automatisch station  Covid Status auf Klateiklate anzeigen | <u>o</u> <u>o</u> chileben |  |  |  |  |
|                                                                          |                            |  |  |  |  |
|                                                                          |                            |  |  |  |  |
|                                                                          |                            |  |  |  |  |
| Kundentrage beim Kassiervorgang einblenden      Vorschau                 |                            |  |  |  |  |
| Welches Pflegeprodukt benötigen Sie für zu Hause?                        |                            |  |  |  |  |
|                                                                          |                            |  |  |  |  |
| J                                                                        |                            |  |  |  |  |
| Hintergrundfarbe der Abfrage: &H00C0C0FF& Pabe                           |                            |  |  |  |  |
|                                                                          |                            |  |  |  |  |
|                                                                          |                            |  |  |  |  |
|                                                                          |                            |  |  |  |  |
|                                                                          |                            |  |  |  |  |
|                                                                          |                            |  |  |  |  |